### polntnr

### Contents

| 1        | Introduction                                                                                      | 1                       |
|----------|---------------------------------------------------------------------------------------------------|-------------------------|
| 2        | Dual boot         2.1       Partitions         2.2       Grub         2.3       Shared partitions | <b>1</b><br>1<br>1<br>2 |
| 3        | Ubuntu LTS 10.04                                                                                  | <b>2</b>                |
| 4        | Scientific Linux Cern 5.5                                                                         | 3                       |
| <b>5</b> | Windows XP                                                                                        | 4                       |

# 1 Introduction

polntnr is a new server for DHCAL test bench. It is a dual boot SLC5.5 and UBUNTU LTS 10.04. It also embed a virtual WINDOWS.

# 2 Dual boot

### 2.1 Partitions

# fdisk -1

Disque /dev/sda: 500.1 Go, 500107862016 octets 255 têtes, 63 secteurs/piste, 60801 cylindres Unités = cylindres de 16065 \* 512 = 8225280 octets Sector size (logical/physical): 512 bytes / 512 bytes I/O size (minimum/optimal): 512 bytes / 512 bytes Identifiant de disque : 0x77e3ed41

| Périphérique | Amorce | Début | Fin   | Blocs     | Id | Système              |
|--------------|--------|-------|-------|-----------|----|----------------------|
| /dev/sda1    |        | 1     | 5     | 40131     | de | Dell Utility         |
| /dev/sda2 *  |        | 6     | 30    | 194560    | 83 | Linux                |
| /dev/sda3    |        | 30    | 54    | 195584    | 83 | Linux                |
| /dev/sda4    |        | 54    | 35968 | 288474113 | 5  | Etendue              |
| /dev/sda5    |        | 54    | 79    | 194560    | 83 | Linux                |
| /dev/sda6    |        | 79    | 103   | 194560    | 83 | Linux                |
| /dev/sda7    |        | 103   | 2534  | 19529728  | 83 | Linux                |
| /dev/sda8    |        | 2534  | 4966  | 19529728  | 83 | Linux                |
| /dev/sda9    |        | 4966  | 7397  | 19529728  | 83 | Linux                |
| /dev/sda10   |        | 7397  | 9829  | 19529728  | 83 | Linux                |
| /dev/sda11   |        | 9829  | 10437 | 4881408   | 82 | Linux swap / Solaris |
| /dev/sda12   | 1      | 0437  | 11652 | 9764864   | 83 | Linux                |
| /dev/sda13   | 1      | 1652  | 35968 | 195311616 | 83 | Linux                |

| sda2  | Ubuntu | ext2 | /boot |
|-------|--------|------|-------|
| sda7  | Ubuntu | ext3 | /     |
| sda8  | unused |      | /     |
| sda12 | all    | ext3 | /tmp  |
| sdb13 | all    | ext3 | /opt  |

#### 2.2 Grub

• Create the file */boot/boot.lst*:

```
default 0
timeout 5
color cyan/blue white/blue
```

```
title Lucid 64
configfile (hd0,2)/grub/menu.lst
```

• Tell grub to use it (you can also do it at boot):

```
# grub
> install (hd0,1)/grub/stage1 (hd1) (hd0,1)/grub/stage2 (hd0,1)/boot.lst
```

#### 2.3 Shared partitions

/etc/fstab:

```
# /opt was on /dev/sda13 during installation
UUID=ecbd5107-be1f-464d-8056-f3792fbf14dd /opt ext3
```

```
defaults 0
```

2

```
# cd
# tar -zcf /root/home.tgz /home
# mkdir -p /opt/ubuntu/home
# mkdir -p /opt/ubuntu/usr
# chmod 777 /opt/ubuntu/usr
# tar -zxf /root/home.tgz -C /opt/ubuntu/
# ln -s /opt/ubuntu/home /home
$ ln -s /opt/ubuntu/usr ~/usr
# mkdir /opt/pkg
# chmod 777 /opt/pkg
$ rsync -avv --progress calice@poldhcp45:/mnt/data2/pkg /opt/pkg
```

### 3 Ubuntu LTS 10.04

- Download the amd64's iso
- Install Grub for dual boot (insted of grub-pc):

```
# aptitude purge grub-pc
# rm /boot/grub/*
# aptitude install grub
# update-grub (generate /boot/grub/boot.lst)
# grub-install (install /boot/grub/stage[12])
```

• Get my documentation environment:

```
# aptitude install emacs cvs ssh
$ export CVSROOT=:ext:nroche@narval.hd.free.fr:/cvsroot
$ export CVS_RSH=/usr/bin/ssh
$ export export CVSEDITOR=vi
$ mkdir cvs && cd !$
$ cvs co calicei
# aptitude install texlive texlive-latex-extra netbpm latex2html auctex psutils
```

```
# aptitude install transfig bind9-host? (for narvali)
```

```
$ cd calicei
 $ make
 Unknown commands: pageTitle URIpath URIroot formatAvailability URIhost => look at
 # aptitude install apache2
 # ln -s /var/www /htdocs
 # chown .www-data /var/www
 # chmod g+w /var/www
 # adduser nroche www-data
 $ ssh localhost
 $ rm /var/www/index.html
 $ cd cvs/calicei
 $ make install
• VirtualBox:
• Install:
 $ cat /proc/cpu | grep svm (tell if cpu allow virtalization)
```

```
# aptitude install virtualbox-ose (Open Source Edition)
# aptitude install virtualbox-ose-dkms (for virtualization: Debian Kernel Management System)
```

# aptitude install virtualbox-guest-additions (for mouse caption between Linux and Windows)
\$ VirtualBox

- use 892MB of RAM and 10GB for HD.
- Iso are store here:

```
$ find /opt/iso
```

- VBoxGuestAdditions.iso should be automaticly provide into CD images.
- From VirtualBox, select the iso and run it into the virtual OS.

# 4 Scientific Linux Cern 5.5

Note that XDAQ recommand 32bit OS.

• Download the boot.iso.

```
$ md5sum /dev/sr0
eadcf980712389a687beb5df1230207c /dev/sr0
```

- Hit enter at welcom page
- Choose "English" language
- Choose "FR-latin9" keyboard
- Choose "HTTP" installation method
- Disable "IPv6 support"
- Enter
  - linuxsoft.cern.ch
  - /cern/slc55/i386

- Partition using default layout
- Install grub on /dev/hda
- Choose "Europe/Paris" using UTC
- Deselect "Workstation" and select "Server"
- Install "Updates" repository
- Choose "Customize later"
- At reboot:
  - Disable "Firerwall"
  - Disable "SELinux"
- Enable kernel's modules compilation (needed by virtualbox-guest-additions):
  - # yum install gcc kernel-devel.i686
    # cd /usr/src/kernels/...
    # make oldconfig && make prepare

## 5 Windows XP

• Note that the English version may not match with a French Windows system.